#### **AEC-6420**

Compact Embedded Controller

Intel<sup>®</sup> Atom™N270 1.6GHz Processor

Dual LAN, 4 USB, 2 COM, 1 PRT, 1 VGA

AEC-6420 Manual 3rd Ed. April 30, 2014

#### **Copyright Notice**

This document is copyrighted, 2014. All rights are reserved. The original manufacturer reserves the right to make improvements to the products described in this manual at any time without notice.

No part of this manual may be reproduced, copied, translated, or transmitted in any form or by any means without the prior written permission of the original manufacturer. Information provided in this manual is intended to be accurate and reliable. However, the original manufacturer assumes no responsibility for its use, or for any infringements upon the rights of third parties that may result from its use.

The material in this document is for product information only and is subject to change without notice. While reasonable efforts have been made in the preparation of this document to assure its accuracy, AAEON assumes no liabilities resulting from errors or omissions in this document, or from the use of the information contained herein.

AAEON reserves the right to make changes in the product design without notice to its users.

#### Acknowledgments

All other products' name or trademarks are properties of their respective owners.

- Award is a trademark of Award Software International, Inc.
- CompactFlash<sup>™</sup> is a trademark of the Compact Flash Association.
- Microsoft Windows<sup>®</sup> is a registered trademark of Microsoft Corp.
- Intel<sup>®</sup>, and Atom<sup>™</sup> are trademarks of Intel Corportation.
- PC/AT, PS/2, and VGA are trademarks of International Business Machines Corporation.

All other product names or trademarks are properties of their respective owners.

### Packing List

Before you begin operating your PC, please make sure that the following materials are enclosed:

- 1 AEC-6420 Embedded Controller
- 2 Wallmount Brackets
- 1 Screw Package
- 1 CD-ROM for manual (in PDF format) and drivers

If any of these items should be missing or damaged, please contact your distributor or sales representative immediately.

#### Safety & Warranty

- 1. Read these safety instructions carefully.
- 2. Keep this user's manual for later reference.
- 3. Disconnect this equipment from any AC outlet before cleaning. Do not use liquid or spray detergents for cleaning. Use a damp cloth.
- 4. For pluggable equipment, the power outlet must be installed near the equipment and must be easily accessible.
- 5. Keep this equipment away from humidity.
- 6. Put this equipment on a firm surface during installation. Dropping it or letting it fall could cause damage.
- 7. The openings on the enclosure are for air convection. Protect the equipment from overheating. DO NOT COVER THE OPENINGS.
- 8. Make sure the voltage of the power source is correct before connecting the equipment to the power outlet.
- 9. Position the power cord so that people cannot step on it. Do not place anything over the power cord.
- 10. All cautions and warnings on the equipment should be noted.
- 11. If the equipment is not used for a long time, disconnect it from the power source to avoid damage by transient over-voltage.
- 12. Never pour any liquid into an opening. This could cause fire or electrical shock.
- 13. Never open the equipment. For safety reasons, only qualified service personnel should open the equipment.
- 14. If any of the following situations arises, get the equipment checked by service personnel:
  - a. The power cord or plug is damaged.
  - b. Liquid has penetrated into the equipment.
  - c. The equipment has been exposed to moisture.

- d. The equipment does not work well, or you cannot get it to work according to the user's manual.
- e. The equipment has been dropped and damaged.
- f. The equipment has obvious signs of breakage.
- DO NOT LEAVE THIS EQUIPMENT IN AN ENVIRONMENT WHERE THE STORAGE TEMPERATURE IS BELOW -20°C (-4°F) OR ABOVE 65°C (149°F). IT MAY DAMAGE THE EQUIPMENT.
- 16. Caution: There is a danger of explosion if the battery is incorrectly replaced. Replace only with the same or equivalent type recommended by the manufacturer. Dispose of used batteries according to the manufacturer's instructions and your local government's recycling or disposal directives.

#### Attention:

Il y a un risque d'explosion si la batterie est remplacée de façon incorrecte. Ne la remplacer qu'avec le même modèle ou équivalent recommandé par le constructeur. Recycler les batteries usées en accord avec les instructions du fabricant et les directives gouvernementales de recyclage.

#### FCC

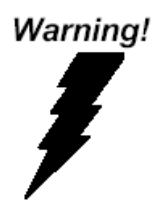

This device complies with Part 15 FCC Rules. Operation is subject to the following two conditions: (1) this device may not cause harmful interference, and (2) this device must accept any interference received including interference that may cause undesired operation.

#### **Embedded Controller**

#### A E C - 6 4 2 0

# Below Table for China RoHS Requirements 产品中有毒有害物质或元素名称及含量

#### **AAEON Boxer/ Industrial System**

|           | 有毒有害物质或元素 |      |      |          |       |        |
|-----------|-----------|------|------|----------|-------|--------|
| 部件名称      | 铅         | 汞    | 镉    | 六价铬      | 多溴联苯  | 多溴二苯醚  |
|           | (Pb)      | (Hg) | (Cd) | (Cr(VI)) | (PBB) | (PBDE) |
| 印刷电路板     | ~         |      | 0    |          | 0     | 0      |
| 及其电子组件    |           | 0    | 0    | 0        | 0     | 0      |
| 外部信号      |           |      | 0    |          | 0     |        |
| 连接器及线材    |           | 0    | 0    |          | 0     |        |
| 外壳        | ×         | 0    | 0    | 0        | 0     | 0      |
| 中央处理器     | ~         |      | 0    |          | 0     |        |
| 与内存       |           | 0    | 0    |          | 0     | 0      |
| 硬盘        | ×         | 0    | 0    | 0        | 0     | 0      |
| 电源        | ×         | 0    | 0    | 0        | 0     | 0      |
|           |           |      |      |          |       |        |
|           |           |      |      |          |       |        |
|           |           |      |      |          |       |        |
|           |           |      |      |          |       |        |
| 0:表示该有毒有害 | 物质在       | 该部件周 | 所有均质 | 材料中的     | 含量均在  |        |

SJ/T 11363-2006 标准规定的限量要求以下。

X: 表示该有毒有害物质至少在该部件的某一均质材料中的含量超出 SJ/T 11363-2006 标准规定的限量要求。

备注:

一、此产品所标示之环保使用期限,系指在一般正常使用状况下。

二、上述部件物质中央处理器、内存、硬盘、电源为选购品。

#### Contents

| Chapter | 1    | General Information                                  |
|---------|------|------------------------------------------------------|
|         | 1.1  | Introduction1-2                                      |
|         | 1.2  | Features 1-3                                         |
|         | 1.3  | Specifications 1-4                                   |
| Chapter | 2    | Hardware Installation                                |
|         | 2.1  | Dimension and I/O of AEC-64202-2                     |
|         | 2.2  | Location of Connectors and Jumpers of the Main Board |
|         |      |                                                      |
|         | 2.3  | List of Jumpers                                      |
|         | 2.4  | List of Connectors                                   |
|         | 2.5  | Installing CompactFlash 2-7                          |
|         | 2.6  | Installing Hard Disk Drive 2-10                      |
|         | 2.7  | Wallmount Kit Installation 2-16                      |
| Chapter | 3    | Award BIOS Setup                                     |
|         | 3.1  | System Test and Initialization                       |
|         | 3.2  | Award BIOS Setup 3-3                                 |
| Chapter | 4    | Driver Installation                                  |
|         | 4.1  | Installation 4-3                                     |
| Appendi | ix A | Programming The Watchdog Timer                       |
|         | A.1  | ProgrammingA-2                                       |
|         | A.2  | ITE8712 Watchdog Timer Initial ProgramA-6            |

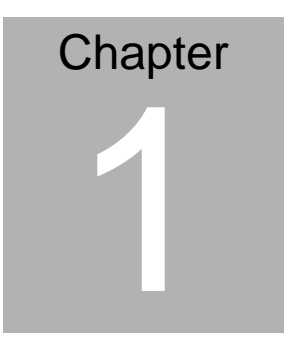

# General Information

Chapter 1 General Information 1-1

#### 1.1 Introduction

Due to the growing popularity from the IPC market, the newest Boxer series AEC-6420 has been introduced by AAEON. AEC-6420 utilizes Intel Atom processor.

#### New Innovation for Entertainment Multimedia Domain

In this era of information explosion, the advertising of consumer products will not be confined to the family television, but will also spread to high-traffic public areas, like department stores, the bus, transportation station, the supermarket etc. The advertising marketing industry will resort to every conceivable means to transmit product information to consumers. System integrators will need a multifunction device to satisfy commercial needs for such public advertising.

#### Compact design for indoorEnvironment

The AEC-6420 is designed for indoor environments due to the following reasons; first, the AEC-6420 offers low power consumption system that while operating in ambient temperatures ranging from 0° to 45°C. The MTBF(Mean Time Before Failure) rating states that the AEC-6420 can operate up to 70,000 hours at 35°C ambient temperature, which indicates its careful and long-life design.

The AEC-6420 is a standalone high performance controller

designed for long-life operation and with high reliability. It can replace traditional methods and become the mainstream controller for the multimedia entertainment market.

#### 1.2 Features

- Intel<sup>®</sup> Atom<sup>™</sup> N270 1.6GHz Processor
- DC 8.5~19 V Input with Lockable Connector and Optional External AC Input Power Adapter
- Wallmount Design for Industrial Application
- Windows<sup>®</sup> XP Pro, Windows<sup>®</sup> XP Embedded and Linux Fedora Support

#### **1.3 Specifications**

#### System

| • | CPU            | Intel <sup>®</sup> Atom <sup>TM</sup> N270 1.6GHz Processor |
|---|----------------|-------------------------------------------------------------|
| • | Memory         | DDR2 400/533 SODIMM x 1, Max.                               |
|   |                | 2GB                                                         |
| • | VGA            | D-sub 15 VGA Connector                                      |
| • | Ethernet       | 10/100/1000Base-TX Ethernet, RJ-45                          |
|   |                | connector x 2                                               |
| • | Solid Storage  | Internal Type II CompactFlash $^{\text{TM}}$ slot           |
|   | Disk           | x 1                                                         |
| • | Serial port    | RS-232 x 1(COM1),                                           |
|   |                | RS-232/422/485 x 1 (COM2)                                   |
| • | USB            | USB 2.0 x 4                                                 |
| • | Audio          | Line out x 1, Line in x 1, MIC x 1                          |
| • | Printer port   | DB-25 printer port x 1                                      |
| • | Watchdog Timer | Generates a time-out system reset                           |
| • | Power Supply   | DC Input: DC 8.5~19 V                                       |
|   |                | AC Input: External power adapter                            |
|   |                | (Optional)                                                  |

<u>Note:</u> The power source of the Embedded Controller should be provided by a UL listed class 2 or "Limited Power Source" (LPS), with external adapter output rated 12 to 19 Vdc, minimum 2.5A.

#### Mechanical and Environmental

- Construction Aluminum Alloy Chassis
- Color Dark blue

| Embedded Controller |              | r A E C - 6 4 2 0                  |
|---------------------|--------------|------------------------------------|
| •                   | Mounting     | Wallmount                          |
| •                   | Dimension    | 7.08"(W) x 2.6"(H) x 4.69"(D)      |
|                     |              | (180 mm x 66 mm x 119 mm)          |
| •                   | Net weight   | 2.51 lb (1.14 kg)                  |
| •                   | Gross weight | 6.12 lb (2.78 kg)                  |
| •                   | Operating    | 32°F ~ 113°F (0°C ~ 45°C)          |
|                     | Temperature  |                                    |
| •                   | Operating    | 5 ~ 90% @ 40°C, non-condensing     |
|                     | Humidity     |                                    |
| •                   | Vibration    | 0.5Grms/ 5~500Hz/ random operation |
|                     |              | -CFD                               |
| •                   | Shock        | 20G peak acceleration (11msec.     |
|                     |              | duration) -CFD                     |
| •                   | EMC          | CE/FCC Class A                     |

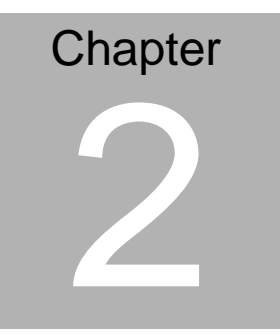

# Hardware Installation

Chapter 2 Hardware Installation 2-1

#### 2.1 Dimension and I/O of AEC-6420

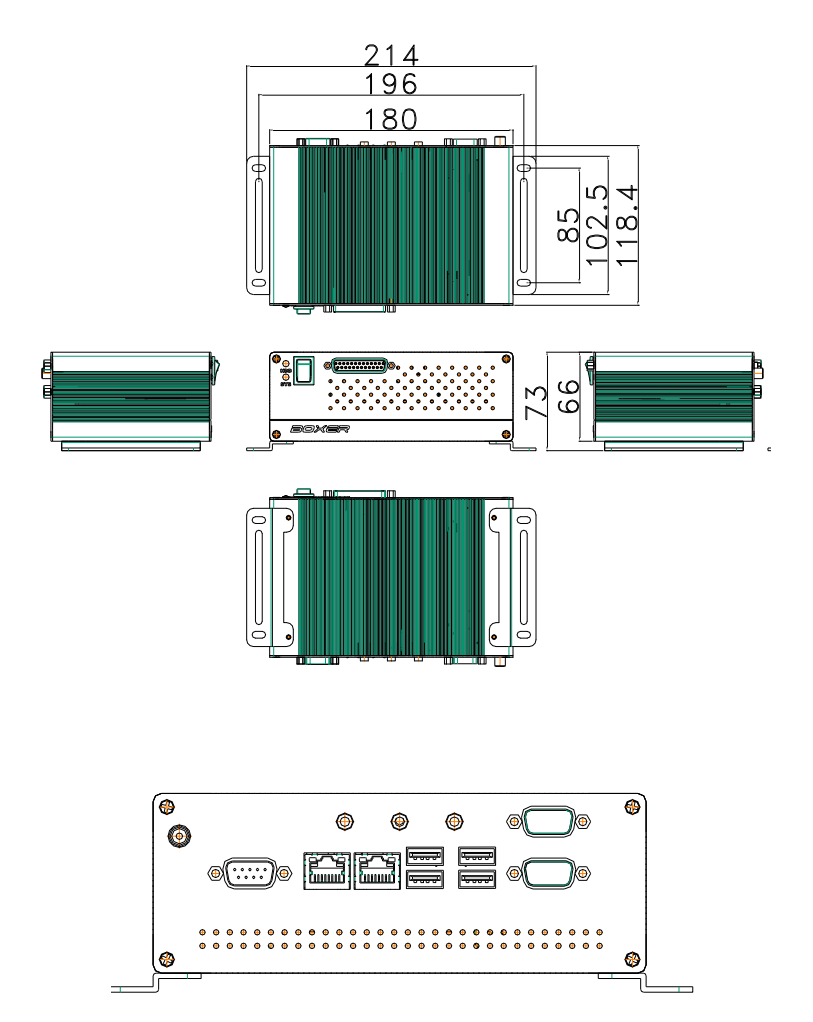

#### 2.2 Connectors and Jumpers of The Main Board

#### **Component Side**

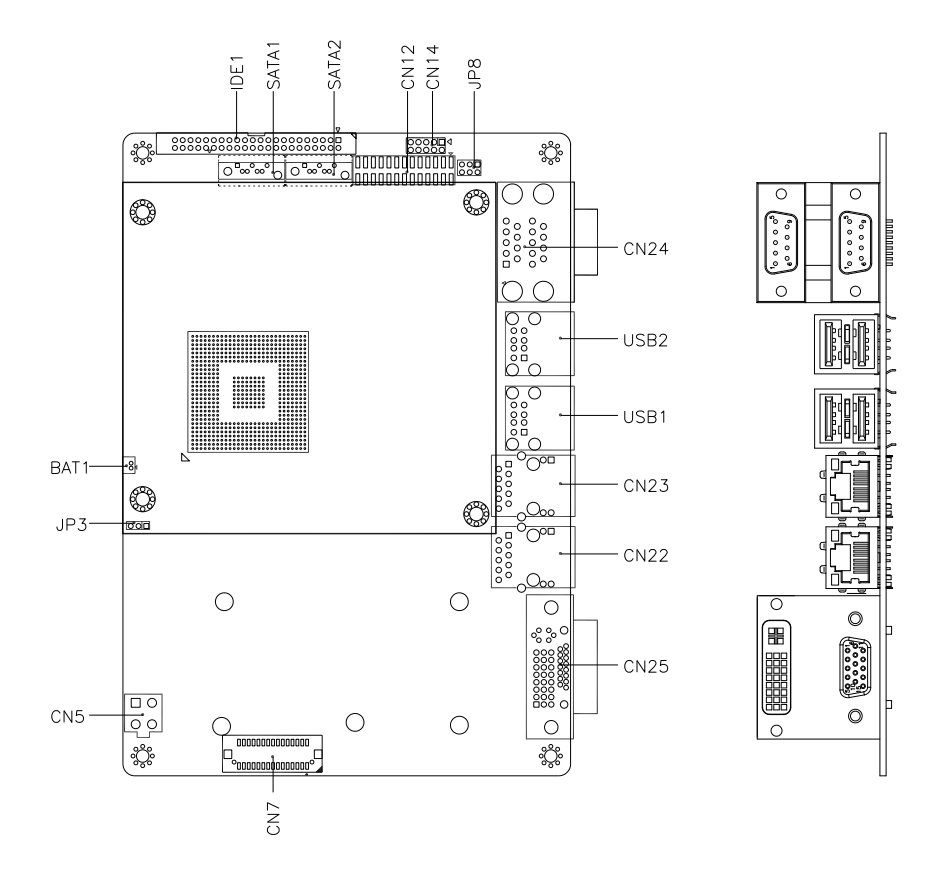

#### Solder Side

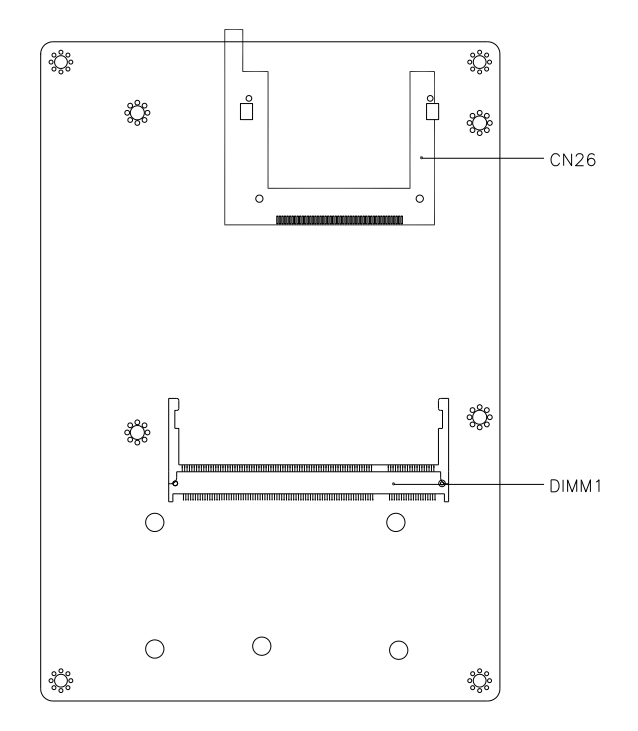

#### 2.3 List of Jumpers

The board has a number of jumpers that allow you to configure your system to suit your application.

The table below shows the function of each of the board's jumpers:

| Label | Function                     |  |
|-------|------------------------------|--|
| JP1   | VIO Voltage Selection        |  |
| JP3   | Clear CMOS                   |  |
| JP8   | COM2 Ring/+5V/+12V Selection |  |

#### Jumpers

#### 2.4 List of Connectors

The board has a number of connectors that allow you to configure your system to suit your application. The table below shows the function of each board's connectors:

| Label        | Function                     |
|--------------|------------------------------|
| CN5          | Wide Voltage Power Connector |
| CN7          | 18-bit LVDS Connector        |
| CN12         | LPT port Connector           |
| CN14         | Digital I/O Connector        |
| CN22, CN23   | GIGA Ethernet Connector      |
| CN24         | COM1, COM2 Connector         |
| CN25         | VGA Display Connector        |
| CN26         | Compact Flash Disk Connector |
| DIMM1        | DDR II SODIMM Connector      |
| IDE1         | Primary EIDE Connector       |
| SATA1, SATA2 | SATA Connector               |
| USB1         | USB1, USB2 Connectors        |
| USB2         | USB3, USB4 Connectors        |

#### Connectors

#### 2.5 Installing CompactFlash

Step 1: Unfasten the eight screws on the front and rear panels

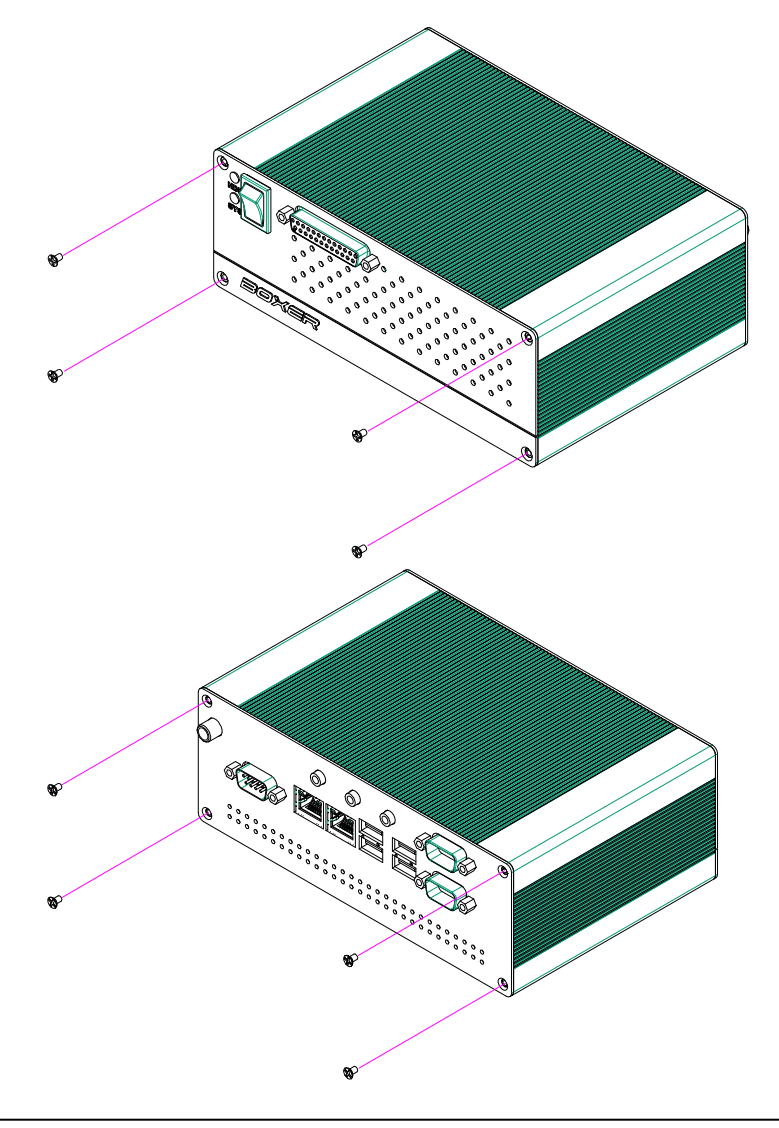

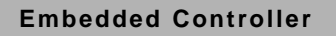

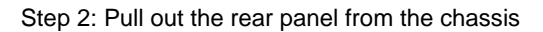

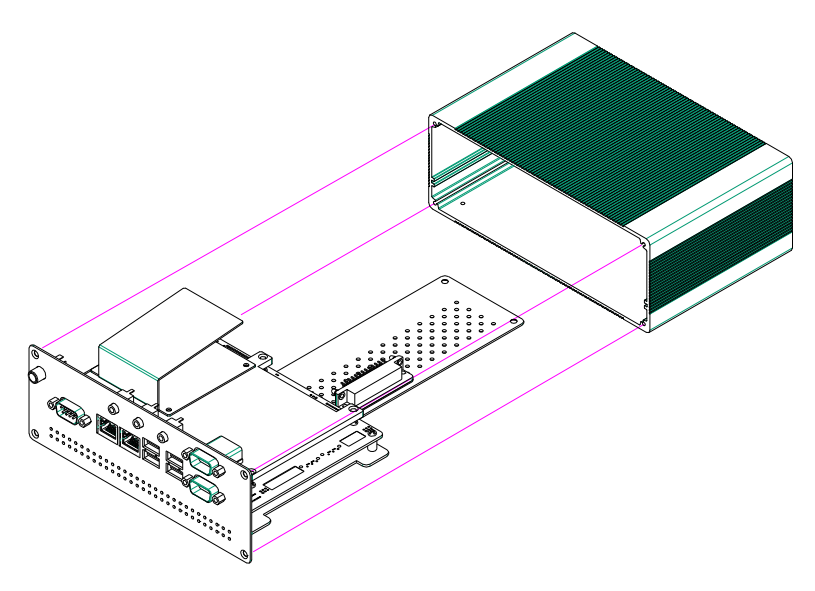

Step 3: Insert the CompactFlash

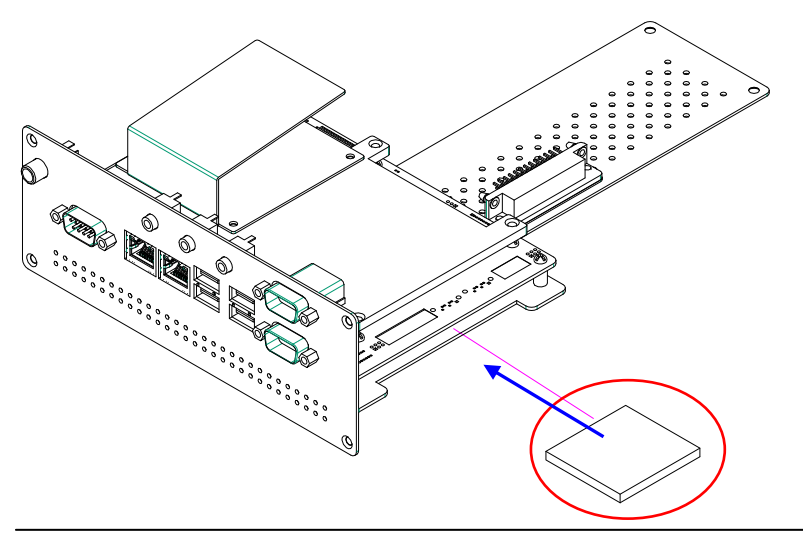

Chapter 2 Hardware Installation 2 - 8

#### Embedded Controller

Step 4: Fasten the eight screws of the front and rear panels, and you have finished the CompactFlash installation.

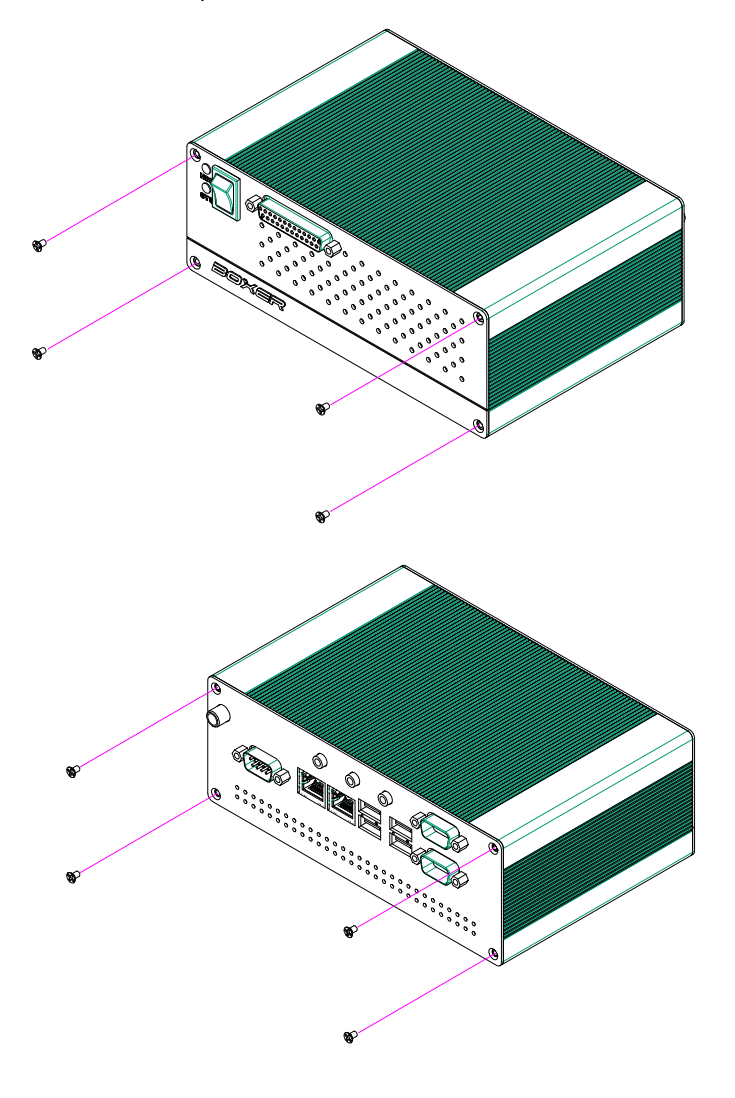

#### 2.6 Installing Hard Disk Drive

Step 1: Stick the mylar on the Hard Disk Drive

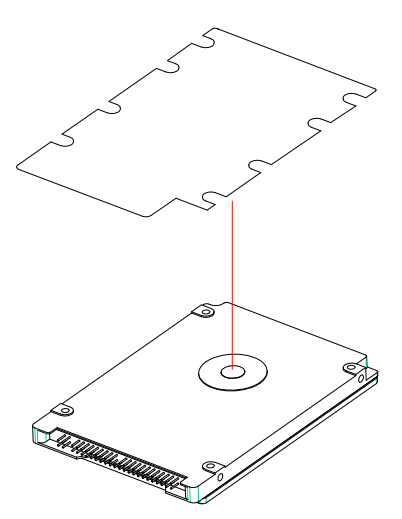

Step 2: Fasten the four screws to the bracket of Hard Disk Drive

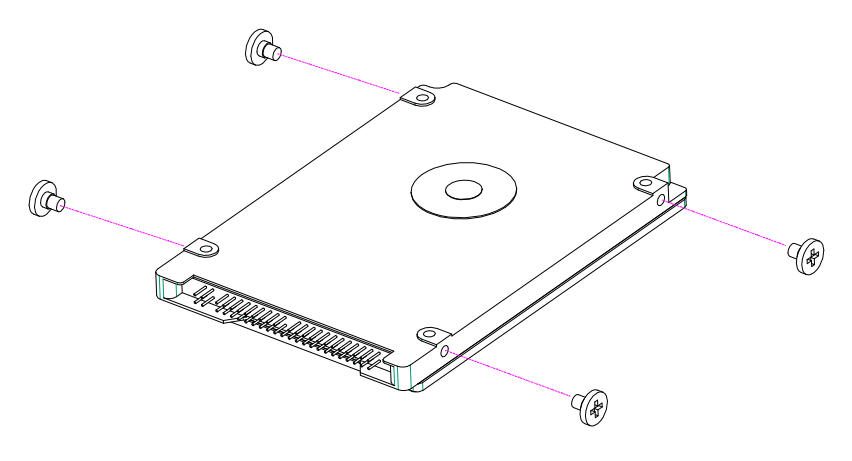

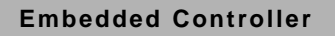

Step 3: Put the Dampers around the the four screws

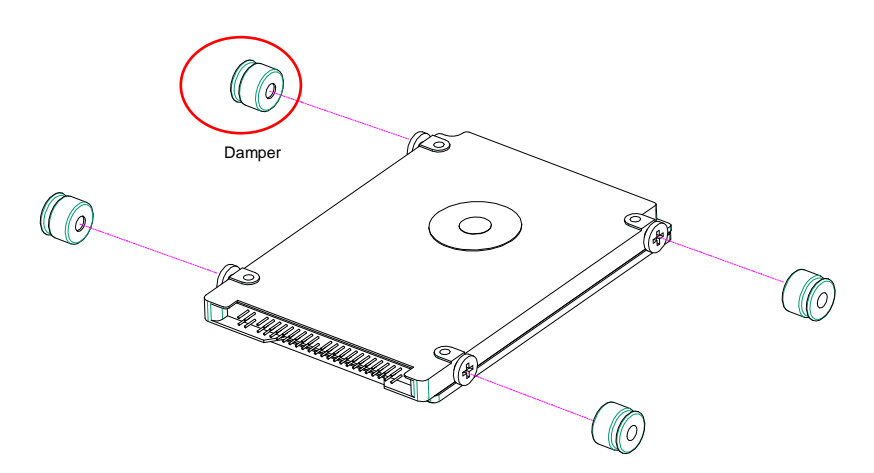

Step 4: Put the dampers to the fillisters on the bracket

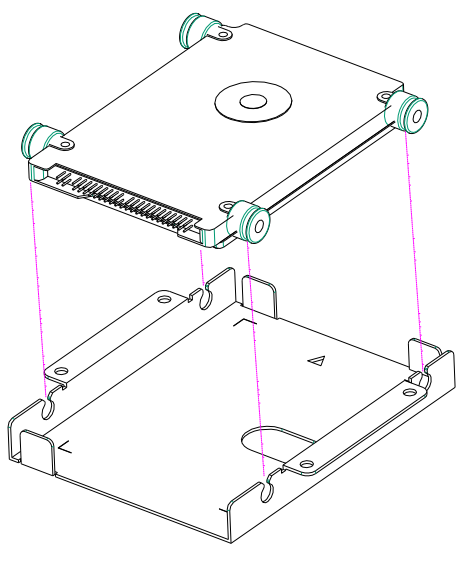

Chapter 2 Hardware Installation 2 - 11

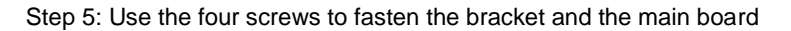

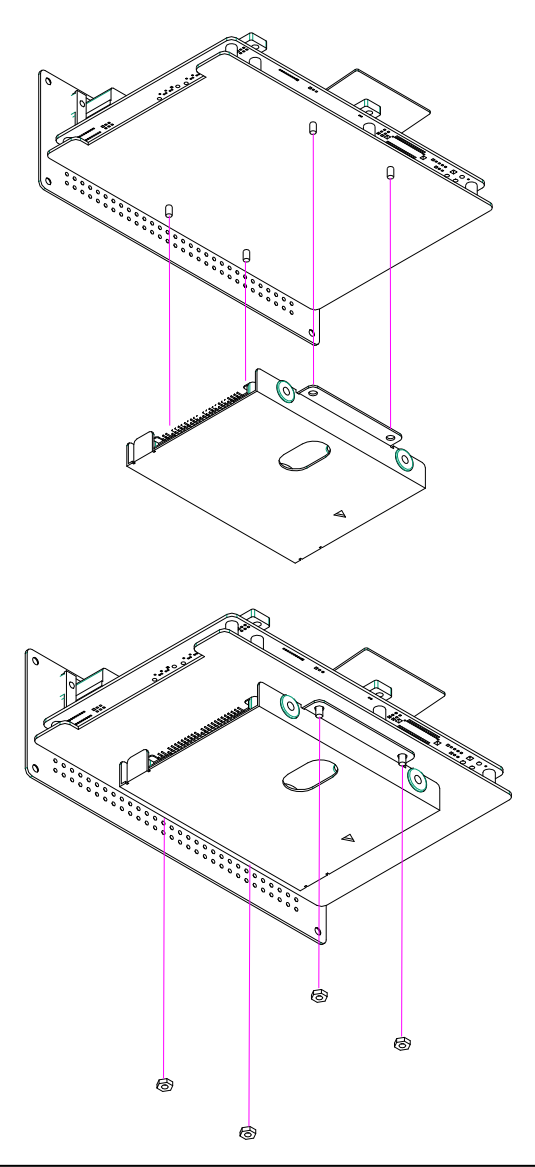

Chapter 2 Hardware Installation 2 - 12

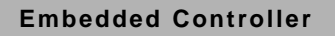

Step 6: Insert the main board to the chassis

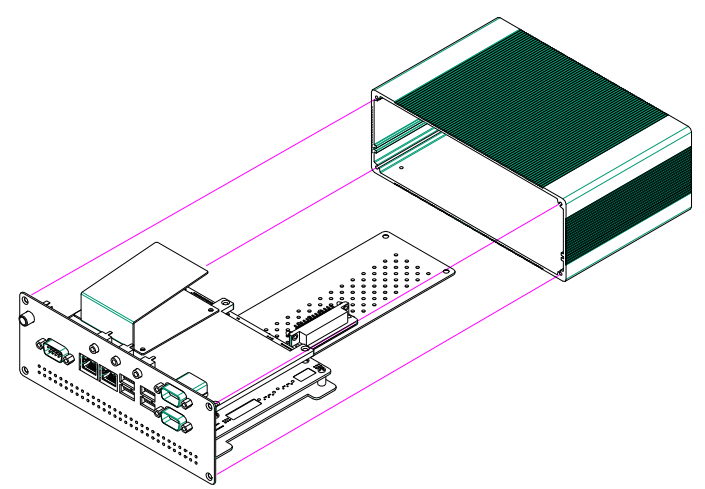

**Note:** When you install the main board kit to the chassis, please watch out the IDE cable and prevent the IDE cable from damage.

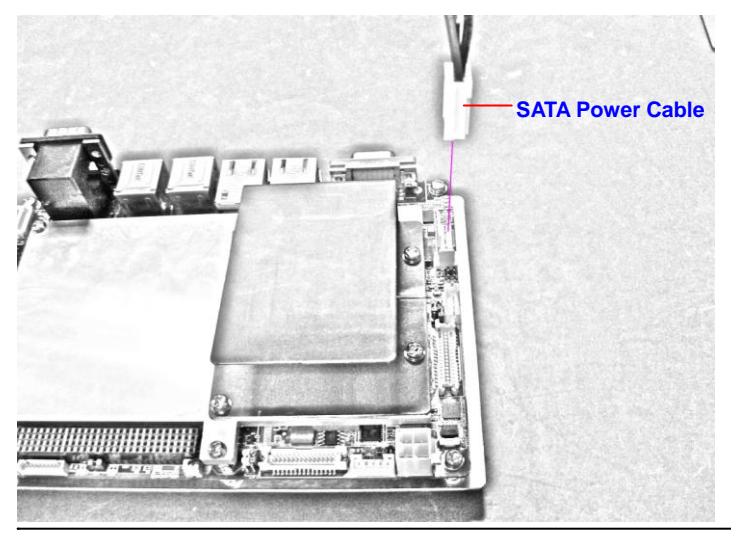

Step 7.1: Install the SATA Hard Disk Drive

Chapter 2 Hardware Installation 2 - 13

#### **Embedded Controller**

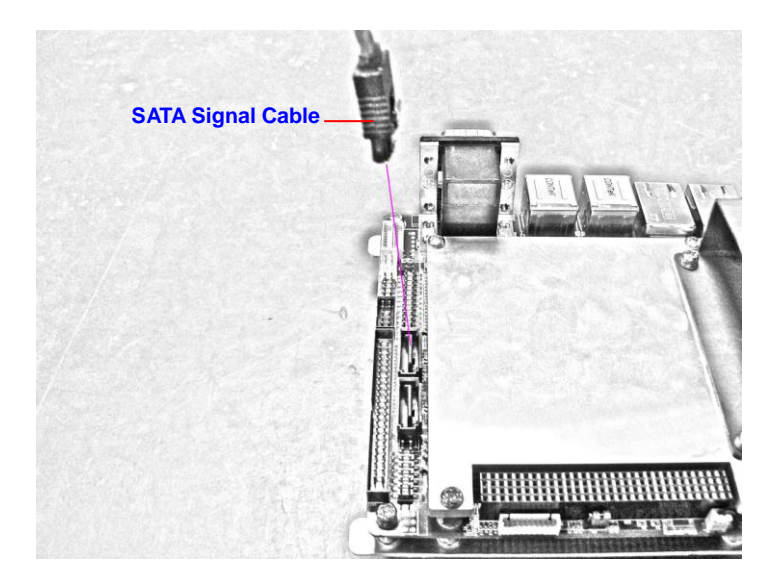

Step 7.2: Install the IDE Hard Disk Drive

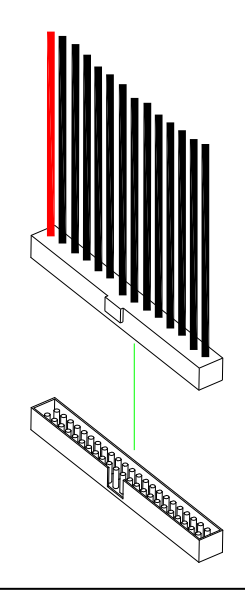

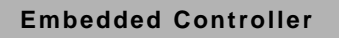

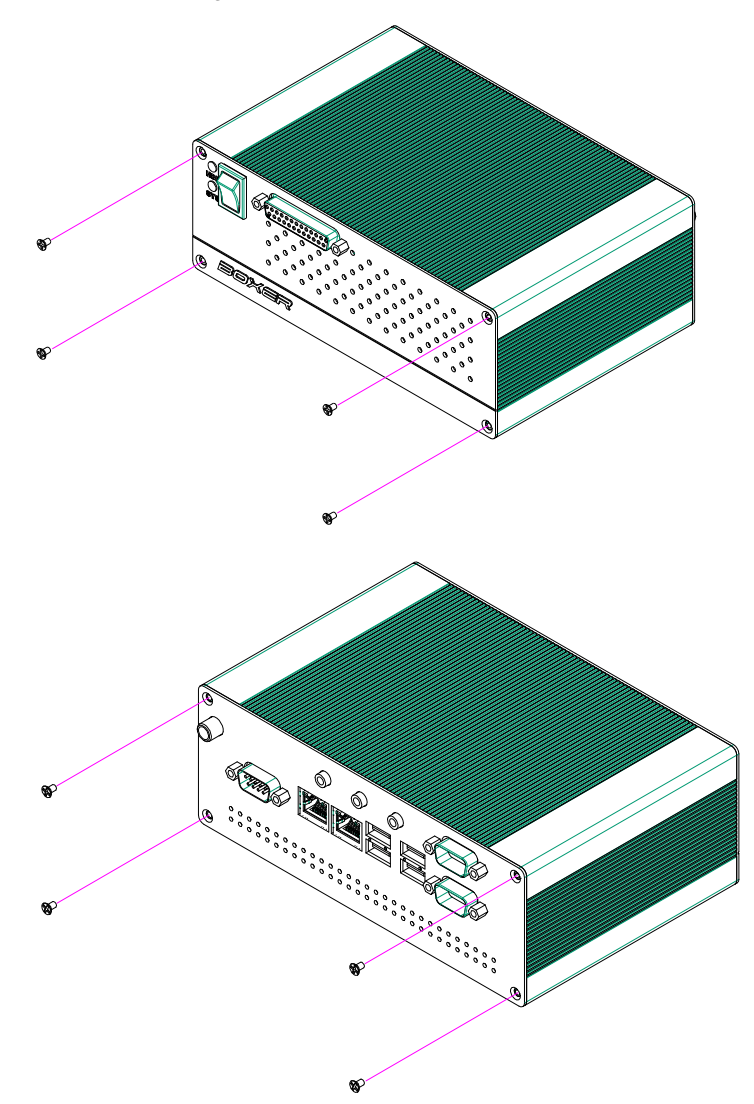

Step 8: Fasten the eight screws on the front and rear panels to the chassis

#### 2.7 Wallmount Kit Installation

Get the brackets ready and fasten appropriate four screws on each bracket. After fastening the two brackets on the bottom lid of AEC-6420, the wallmount kit installation has been finished.

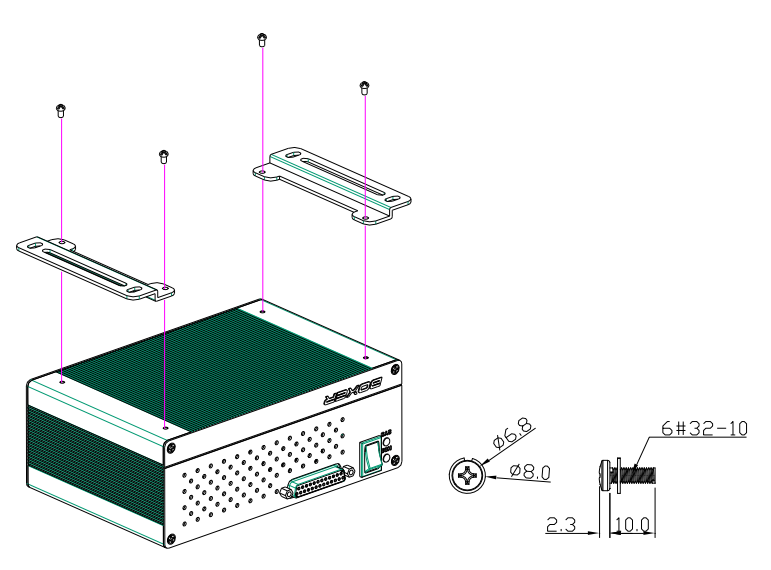

# Chapter 3

### Award BIOS Setup

Chapter 3 Award BIOS Setup 3-1

#### 3.1 System Test and Initialization

These routines test and initialize board hardware. If the routines encounter an error during the tests, you will either hear a few short beeps or see an error message on the screen. There are two kinds of errors: fatal and non-fatal. The system can usually continue the boot up sequence with non-fatal errors. Non-fatal error messages usually appear on the screen along with the following instructions:

Press <F1> to RESUME

Write down the message and press the F1 key to continue the boot up sequence.

#### System configuration verification

These routines check the current system configuration against the values stored in the CMOS memory. If they do not match, the program outputs an error message. You will then need to run the BIOS setup program to set the configuration information in memory.

There are three situations in which you will need to change the CMOS settings:

- 1. You are starting your system for the first time
- 2. You have changed the hardware attached to your system
- 3. The CMOS memory has lost power and the configuration information has been erased.

The AEC-6420 CMOS memory has an integral lithium battery backup for data retention. However, you will need to replace the complete unit when it finally runs down.

#### 3.2 Award BIOS Setup

Awards BIOS ROM has a built-in Setup program that allows users to modify the basic system configuration. This type of information is stored in battery-backed CMOS RAM so that it retains the Setup information when the power is turned off.

#### **Entering Setup**

Power on the computer and press <Del> immediately. This will allow you to enter Setup.

#### **Standard CMOS Features**

Use this menu for basic system configuration. (Date, time, IDE, etc.)

#### **Advanced BIOS Features**

Use this menu to set the advanced features available on your system.

#### **Advanced Chipset Features**

Use this menu to change the values in the chipset registers and optimize your system performance.

#### **Integrated Peripherals**

Use this menu to specify your settings for integrated peripherals. (keyboard, mouse etc.)

#### Power Management Setup

Use this menu to specify your settings for power management. (HDD power down, power on by ring, KB wake up, etc.)

Embedded Controller

#### PnP/PCI Configurations

This entry appears if your system supports PnP/PCI.

#### PC Health Status

Use this menu to set PC Health Status.

#### Frequency/Voltage Control

Use this menu to specify your settings for auto detect DIMM/PCI clock and spread spectrum.

#### Load Optimized Defaults

Use this menu to load the BIOS default values that are factory settings for optimal performance system operations. While AWARD has designated the custom BIOS to maximize performance, the factory has the right to change these defaults to meet their needs.

#### Set Password

Use this menu to set Supervisor Password.

#### Save and Exit Setup

Save CMOS value changes to CMOS and exit setup.

#### Exit Without Saving

Abandon all CMOS value changes and exit setup.

You can refer to the "AAEON BIOS Item Description.pdf" file in the CD for the meaning of each setting in this chapter.

# Chapter

# Driver Installation

Chapter 4 Driver Installation 4 - 1

The AEC-6420 comes with a CD-ROM that contains all drivers and utilities that meet your needs.

#### Follow the sequence below to install the drivers:

Step 1 – Install INF Update Utility v8.2.0.1014 Driver

- Step 2 Install Intel Graphics Media Accelerator Driver
- Step 3 Install Intel Ethernet Driver
- Step 4 Install Realtek ALC655 Audio Driver v3.71

USB 2.0 Drivers are available for download using Windows Update for both Windows XP and Windows 2000. For additional information regarding USB 2.0 support in Windows XP and Windows 2000, please visit www.microsoft.com/hwdev/usb/.

Please read instructions below for further detailed installations.

#### 4.1 Installation:

Insert the AEC-6420 CD-ROM into the CD-ROM Drive. And install the drivers from Step 1 to Step 4 in order.

Step 1 – Install INF Update Utility v8.2.0.1014 Driver

- 1. Click on the *Step 1 INF Update Utility v8.2.0.1014 Driver* folder and then double click on the *Setup.exe*
- 2. Follow the instructions that the window shows
- 3. The system will help you install the driver automatically

Step 2 – Install Intel Graphics Media Accelerator Driver

- 1. Click on the **Step 2 Intel Graphics Media Accelerator Driver** folder and select the OS folder your system is
- 2. Double click on the Setup.exe in the OS folder
- 3. Follow the instructions that the window shows
- 4. The system will help you install the driver automatically

Step 3 – Install Intel Ethernet Driver

- 1. Click on the **Step 3 Intel Ethernet Driver** folder and select the OS folder your system is
- 2. Double click on the .exe file in the OS folder
- 3. Follow the instructions that the window shows
- 4. The system will help you install the driver automatically

Step 4 – Install Realtek ALC655 Audio Driver v3.71

 Click on the Step 4 – Realtek ALC655 Audio Driver v3.71 folder and select the OS folder your system is

- 2. Double click on the setup.exe file in the OS folder
- 3. Follow the instructions that the window shows
- 4. The system will help you install the driver automatically

# Appendix

# Programming the Watchdog Timer

Appendix A Programming the Watchdog Timer A-1

#### A.1 Programming

AEC-6420 utilizes ITE 8781 chipset as its watchdog timer controller. Below are the procedures to complete its configuration and the AAEON initial watchdog timer program is also attached based on which you can develop customized program to fit your application.

#### **Configuring Sequence Description**

After the hardware reset or power-on reset, the ITE 8781 enters the

normal mode with all logical devices disabled except KBC. The initial state (enable bit ) of this logical device (KBC) is determined by the state of pin 121 (DTR1#) at the falling edge of the system reset during power-on reset.

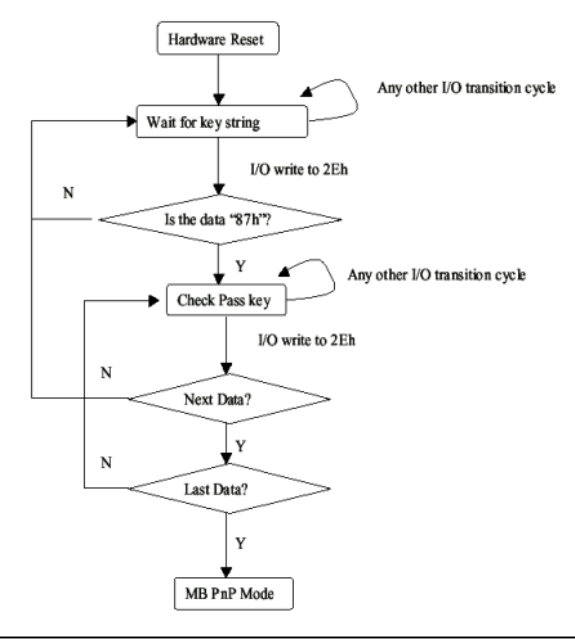

Appendix A Programming the Watchdog Timer A-2

There are three steps to complete the configuration setup: (1) Enter the MB PnP Mode; (2) Modify the data of configuration registers; (3) Exit the MB PnP Mode. Undesired result may occur if the MB PnP Mode is not exited normally.

#### (1) Enter the MB PnP Mode

To enter the MB PnP Mode, four special I/O write operations are to be performed during Wait for Key state. To ensure the initial state of the key-check logic, it is necessary to perform four write opera-tions to the Special Address port (2EH). Two different enter keys are provided to select configuration ports (2Eh/2Fh) of the next step.

|                     | Address Port | Data Port |
|---------------------|--------------|-----------|
| 87h, 01h, 55h, 55h: | 2Eh          | 2Fh       |

#### (2) Modify the Data of the Registers

All configuration registers can be accessed after entering the MB PnP Mode. Before accessing a selected register, the content of Index 07h must be changed to the LDN to which the register belongs, except some Global registers.

#### (3) Exit the MB PnP Mode

Set bit 1 of the configure control register (Index=02h) to 1 to exit the MB PnP Mode.

#### WatchDog Timer Configuration Registers

| LDN | Index | R/W | Reset | Configuration Register or Action |
|-----|-------|-----|-------|----------------------------------|
| All | 02h   | W   | NA    | Configure Control                |
|     |       |     |       |                                  |

| 07h | 71h | R/W | 00h       | Watch Dog Timer Control Register              |
|-----|-----|-----|-----------|-----------------------------------------------|
| 07h | 72h | R/W | 001s0000b | Watch Dog Timer Configuration Register        |
| 07h | 73h | R/W | 38h       | Watch Dog Timer Time-out Value (LSB) Register |
| 07h | 74h | R/W | 00h       | Watch Dog Timer Time-out Value (MSB) Register |

#### Configure Control (Index=02h)

This register is write only. Its values are not sticky; that is to say, a hardware reset will automatically clear the bits, and does not require the software to clear them.

| Bit | Description                                                                                            |
|-----|----------------------------------------------------------------------------------------------------|
| 7-2 | Reserved                                                                                               |
| 1   | Returns to the "Wait for Key" state. This bit is used when the configuration sequence is<br>completed. |
| 0   | Resets all logical devices and restores configuration registers to their power-on states.              |

# Watch Dog Timer 1, 2, 3 Control Register (Index=71h,81h,91h Default=00h)

| Bit | Description                              |
|-----|------------------------------------------|
| 7   | WDT Timeout Enable(WTE)                  |
|     | 1: Disable.                              |
|     | 0: Enable.                               |
| 6   | WDT Reset upon Mouse Interrupt(WRKMI)    |
|     | 0: Disable.                              |
|     | 1: Enable.                               |
| 5   | WDT Reset upon Keyboard Interrupt(WRKBI) |
|     | 0: Disable.                              |
|     | 1: Enable.                               |
| 4   | Reserved                                 |
| 3-2 | Reserved                                 |
| 1   | Force Time-out(FTO)                      |
|     | This bit is self-clearing.               |
| 0   | WDT Status(WS)                           |
|     | 1: WDT value reaches 0.                  |
|     | 0: WDT value is not 0.                   |

Appendix A Programming the Watchdog Timer A-4

# Watch Dog Timer 1, 2, 3 Configuration Register (Index=72h, 82h, 92h Default=001s0000b)

| Bit | Description                                                           |
|-----|-----------------------------------------------------------------------|
| 7   | WDT Time-out Value Select 1 (WTVS)                                    |
|     | 1: Second                                                             |
|     | 0: Minute                                                             |
| 6   | WDT Output through KRST (Pulse) Enable(WOKE)                          |
|     | 1: Enable                                                             |
|     | 0: Disable                                                            |
| 5   | WDT Time-out value Extra select(WTVES)                                |
|     | 1: 64ms x WDT Timer-out value (default = 4s)                          |
|     | 0: Determined by WDT Time-out value select 1 (bit 7 of this register) |
| 4   | WDT Output through PWROK (Pulse) Enable(WOPE)                         |
|     | 1: Enable                                                             |
|     | 0: Disable                                                            |
|     | During LRESET#, this bit is selected by JP7 power-on strapping option |
| 3-0 | Select interrupt level Note1 for WDT(SIL)                             |

#### Watch Dog Timer 1,2,3 Time-Out Value (LSB) Register

#### (Index=73h,83h,93h, Default=38h)

| Bit | Description                 |
|-----|-----------------------------|
| 7-0 | WDT Time-out Value 7-0(WTV) |

#### Watch Dog Timer 1,2,3 Time-Out Value (MSB) Register

#### (Index=74h,84h,94h Default=00h)

| Bit | Description                  |
|-----|------------------------------|
| 7-0 | WDT Time-out Value 15-8(WTV) |

#### A.2 ITE8781 Watchdog Timer Initial Program

.MODEL SMALL

.CODE

Main:

CALL Enter\_Configuration\_mode

CALL Check\_Chip

mov cl, 7

call Set\_Logic\_Device

;time setting

mov cl, 10 ; 10 Sec

dec al

Watch\_Dog\_Setting:

;Timer setting

mov al, cl

mov cl, 73h

call Superio\_Set\_Reg

;Clear by keyboard or mouse interrupt

mov al, 0f0h

mov cl, 71h

call Superio\_Set\_Reg

;unit is second.

mov al, 0C0H

mov cl, 72h

#### **Embedded Controller**

A E C - 6 4 2 0

call Superio\_Set\_Reg ; game port enable mov cl, 9 call Set Logic Device

Initial\_OK: CALL Exit\_Configuration\_mode MOV AH,4Ch INT 21h

Enter\_Configuration\_Mode PROC NEAR MOV SI,WORD PTR CS:[Offset Cfg\_Port]

MOV DX,02Eh MOV CX,04h Init\_1: MOV AL,BYTE PTR CS:[SI] OUT DX,AL INC SI LOOP Init\_1 RET Enter\_Configuration\_Mode ENDP

Exit\_Configuration\_Mode PROC NEAR MOV AX,0202h

#### **Embedded Controller**

CALL Write\_Configuration\_Data

RET

Exit\_Configuration\_Mode ENDP

Check\_Chip PROC NEAR

MOV AL,20h CALL Read\_Configuration\_Data CMP AL,87h JNE Not\_Initial

MOV AL,21h CALL Read\_Configuration\_Data CMP AL,81h JNE Not\_Initial

Need\_Initial: STC RET Not\_Initial: CLC RET Check\_Chip ENDP Read\_Configuration\_Data PROC NEAR MOV DX,WORD PTR CS:[Cfg\_Port+04h]

Appendix A Programming the Watchdog Timer A-8

OUT DX,AL

MOV DX,WORD PTR CS:[Cfg\_Port+06h]

IN AL,DX

RET

Read\_Configuration\_Data ENDP

Write\_Configuration\_Data PROC NEAR

MOV DX,WORD PTR CS:[Cfg\_Port+04h]

OUT DX,AL

XCHG AL,AH

MOV DX,WORD PTR CS:[Cfg\_Port+06h]

OUT DX,AL

RET

Write\_Configuration\_Data ENDP

Superio\_Set\_Reg proc near

push ax

MOV DX,WORD PTR CS:[Cfg\_Port+04h]

mov al,cl

out dx,al

pop ax

inc dx

out dx,al

ret

Superio\_Set\_Reg endp.Set\_Logic\_Device proc near

#### Embedded Controller

A E C - 6 4 2 0

Set\_Logic\_Device proc near push ax push cx xchg al,cl mov cl,07h call Superio\_Set\_Reg pop cx pop ax ret Set\_Logic\_Device endp

;Select 02Eh->Index Port, 02Fh->Data Port Cfg\_Port DB 087h,001h,055h,055h DW 02Eh,02Fh

#### END Main

.

Note: Interrupt level mapping 0Fh-Dh: not valid 0Ch: IRQ12

. 03h: IRQ3 02h: not valid 01h: IRQ1 00h: no interrupt selected

Appendix A Programming the Watchdog Timer A-10